#### 1.1 SOP PANDUAN TEKNIS & ALUR PELAKSANAAN PEMIRA ONLINE

#### PANDUAN TEKNIS & ALUR PELAKSANAAN PEMIRA ONLINE FAKULTAS EKONOMI DAN BISNIS UNIVERSITAS AIRLANGGA

| NO | URAIAN KEGIATAN                                                                                                    | UNIT TERKAIT                      |
|----|----------------------------------------------------------------------------------------------------|-----------------------------------|
| 1. | Mahasiswa mendaftar secara online melalui laman<br>infomawa.feb.unair.ac.id<br>Username : nim<br>Password : dibuat sendiri oleh pemilih                                                                            | Mahasiswa                         |
| 2. | Panitia Pemira Fakultas (PPUF) melakukan registrasi peserta pemira di<br>laman infomawa.feb.unair.ac.id<br>meliputi kegiatan:<br>- Aktivasi akun peserta telah mendaftar pemira                                    | Petugas/Panitia<br>Pemira         |
| 3. | <ul> <li>Petugas kemahasiswaan login ke laman infomawa.feb.unair.ac.id<br/>untuk melakukan pengawasan</li> <li>Panitia PPUF dan KPUM melakukan pengawasan prose pemira mulai<br/>jam 07.00 sd 17.00 wib</li> </ul> | Petugas/Panitia<br>Pemira         |
| 4. | Pelaksanaan Kegiatan Pemira                                                                                                    | Petugas/Panitia<br>Pemira/Dekanat |
| 5. | Panitia pemira langsung mencetak sertifikat berdasarkan data pemilih<br>yang sudah memilih                                                                                                    | Panitia pemira                    |
| 6. | Pelaporan hasil pemira ke Dirmawa                                                                                                    | Petugas<br>Kemahasiswaan          |

|                                   | No. SOP        |                                         |  |  |  |  |
|-----------------------------------|----------------|-----------------------------------------|--|--|--|--|
|                                   | TGL. PEMBUATAN | 21 April 2021                           |  |  |  |  |
| ALL DECKLO                        | TGL. REVISI    | -                                       |  |  |  |  |
|                                   | TGL .EFEKTIF   | 1 Mei 2021                              |  |  |  |  |
|                                   | DISAHKAN OLEH  | Dekan,                                  |  |  |  |  |
|                                   |                |                                         |  |  |  |  |
| FAKULTAS EKONOMI DAN BISNIS       |                |                                         |  |  |  |  |
| UNIVERSITAS AIRLANGGA             |                | Prof. Dr. Dian Agustia, SE., M.Si., Ak. |  |  |  |  |
|                                   |                | NIP. 196108201989022001                 |  |  |  |  |
| Bidang AKademik dan Kemahasiswaan | NAMA SOP       | Panduan Pelaksanaan Pemira              |  |  |  |  |
|                                   |                |                                         |  |  |  |  |

|                                        | DASAR HUKUM                                                                                                    |                            | KUALIFIKASI PELAKSANA                                                                                                    |
|----------------------------------------|----------------------------------------------------------------------------------------------------|----------------------------|----------------------------------------------------------------------------------------------------|
| 1.                                     | Undang-Undang No 12 tahun                                                                                                    | 1.                         | SMA/D3/S1                                                                                                    |
|                                        | 2012 tentang Pendidikan                                                                                                    | 2.                         | Menguasai Komputer (MS Ofice)                                                                                                    |
|                                        | Tinggi.                                                                                                    | 3.                         | Memiliki kemampuan pengolahan website infomawa.unair.ac.id                                                                                                    |
| 2.                                     | Peraturan Pemerintah No 30                                                                                                    |                            |                                                                                                    |
|                                        | tahun 2014 tentang Statuta                                                                                                    |                            |                                                                                                    |
|                                        | Universitas Airlangga.                                                                                                    |                            |                                                                                                    |
| 3.                                     | Buku Pedoman Pendidikan                                                                                                    |                            |                                                                                                    |
|                                        | Universitas Airlangga.                                                                                                    |                            |                                                                                                    |
| 4.                                     | Pedoman Pelaksanaan                                                                                                    |                            |                                                                                                    |
|                                        | SKP Dirmawa Unair                                                                                                    |                            |                                                                                                    |
|                                        |                                                                                                    |                            |                                                                                                    |
|                                        |                                                                                                    |                            |                                                                                                    |
|                                        | KETERKAITAN                                                                                                    |                            | PERALATAN/PERLENGKAPAN                                                                                                    |
| 1.K                                    | KETERKAITAN<br>Kemahasiswaan                                                                                                    | 1.                         | PERALATAN/PERLENGKAPAN<br>Komputer/ Laptop                                                                                                    |
| 1.K<br>2. l                            | KETERKAITAN<br>Kemahasiswaan<br>Mahasiswa                                                                                                    | 1.<br>2.                   | PERALATAN/PERLENGKAPAN<br>Komputer/ Laptop<br>Printer                                                                                                    |
| 1.K<br>2. l                            | KETERKAITAN<br>Kemahasiswaan<br>Mahasiswa                                                                                                    | 1.<br>2.<br>3.             | PERALATAN/PERLENGKAPAN<br>Komputer/ Laptop<br>Printer<br>ATK                                                                                                    |
| 1.K<br>2. I                            | <b>KETERKAITAN</b><br>Kemahasiswaan<br>Mahasiswa                                                                                                    | 1.<br>2.<br>3.<br>4.       | PERALATAN/PERLENGKAPAN<br>Komputer/ Laptop<br>Printer<br>ATK<br>Aplikasi Program infomawa.feb.unair.ac.id                                                                                     |
| 1.K<br>2. I                            | <b>KETERKAITAN</b><br>Kemahasiswaan<br>Mahasiswa                                                                                                    | 1.<br>2.<br>3.<br>4.       | PERALATAN/PERLENGKAPAN<br>Komputer/ Laptop<br>Printer<br>ATK<br>Aplikasi Program infomawa.feb.unair.ac.id                                                                                     |
| 1.K<br>2. I                            | KETERKAITAN<br>Kemahasiswaan<br>Mahasiswa<br>PERINGATAN                                                                                                    | 1.<br>2.<br>3.<br>4.       | PERALATAN/PERLENGKAPAN<br>Komputer/ Laptop<br>Printer<br>ATK<br>Aplikasi Program infomawa.feb.unair.ac.id<br>PENCATATAN                                                                       |
| 1.K<br>2. I                            | KETERKAITAN<br>Kemahasiswaan<br>Mahasiswa<br>PERINGATAN<br>lak mendaftar pemira akan                                                                                                  | 1.<br>2.<br>3.<br>4.       | PERALATAN/PERLENGKAPAN<br>Komputer/ Laptop<br>Printer<br>ATK<br>Aplikasi Program infomawa.feb.unair.ac.id<br>PENCATATAN<br>Data tersimpan dalam Server Fakultas                               |
| 1.k<br>2. l<br>Tic<br>keł              | KETERKAITAN<br>Kemahasiswaan<br>Mahasiswa<br>Mahasiswa<br>PERINGATAN<br>lak mendaftar pemira akan<br>hilangan hak suara dan tidak                                                     | 1.<br>2.<br>3.<br>4.<br>1. | PERALATAN/PERLENGKAPAN         Komputer/ Laptop         Printer         ATK         Aplikasi Program infomawa.feb.unair.ac.id         PENCATATAN         Data tersimpan dalam Server Fakultas |
| 1.k<br>2. l<br>Tic<br>ket<br>me        | KETERKAITAN<br>Kemahasiswaan<br>Mahasiswa<br>PERINGATAN<br>lak mendaftar pemira akan<br>nilangan hak suara dan tidak<br>ndapatkan sertifikat yang                                     | 1.<br>2.<br>3.<br>4.       | PERALATAN/PERLENGKAPAN         Komputer/ Laptop         Printer         ATK         Aplikasi Program infomawa.feb.unair.ac.id         PENCATATAN         Data tersimpan dalam Server Fakultas |
| 1.k<br>2. l<br>Tic<br>keł<br>me<br>ber | KETERKAITAN<br>Kemahasiswaan<br>Mahasiswa<br>Mahasiswa<br>PERINGATAN<br>lak mendaftar pemira akan<br>nilangan hak suara dan tidak<br>ndapatkan sertifikat yang<br>muatan SKP 20 score | 1.<br>2.<br>3.<br>4.       | PERALATAN/PERLENGKAPAN         Komputer/ Laptop         Printer         ATK         Aplikasi Program infomawa.feb.unair.ac.id         PENCATATAN         Data tersimpan dalam Server Fakultas |

| Ne | KECIATAN                                                                                                    |           | PELAK          | SANA          |                                                                                                    |                          | MUTU BAKU |               | KETEDANCAN |
|----|----------------------------------------------------------------------------------------------------|-----------|----------------|---------------|----------------------------------------------------------------------------------------------------|--------------------------|-----------|---------------|------------|
| NO | REGIATAN                                                                                                    | MAHASISWA | PANITIA PEMIRA | KEMAHASISWAAN | DIRMAWA                                                                                                    | KELENGKAPAN              | WAKTU     | OUTPUT        | RETERANGAN |
| 1  | Mahasiswa mendaftar secara online<br>melalui laman<br>infomawa.feb.unair.ac.id                                                                                                    |           |                |               |                                                                                                    | Komputer<br>Laptop<br>HP | 10 Jam    | Akun          |            |
| 2  | Panitia Pemira Fakultas (PPUF)<br>melakukan registrasi peserta pemira<br>di laman infomawa.feb.unair.ac.id<br>meliputi kegiatan:<br>- Aktivasi akun peserta telah<br>mendaftar pemira |           | → <u> </u>     |               |                                                                                                    | Komputer<br>Laptop<br>HP | 10 Jam    | Database      |            |
| 3  | <ul> <li>Petugas kemahasiswaan login di<br/>laman infomawa.feb.unair.ac.id<br/>untuk melakukan pengawasan</li> </ul>                                                                  |           |                |               |                                                                                                    | Komputer<br>Laptop<br>HP | 10 Jam    | Data Suara    |            |
|    | <ul> <li>Panitia PPUF dan KPUM<br/>melakukan pengawasan proses<br/>pemira mulai jam 07.00 sd 17.00<br/>wib.</li> </ul>                                                                |           |                |               |                                                                                                    | Komputer<br>Laptop<br>HP | 10 Jam    | Proses Pemira |            |
| 4  | Pelaksanaan Kegiatan Pemira<br>(ONLINE)                                                                                                    |           |                |               |                                                                                                    | Komputer<br>Laptop<br>HP | 10 Jam    | Data Suara    |            |
| 5  | Panitia pemira langsung mencetak<br>sertifikat berdasarkan data pemilih<br>yang sudah memilih                                                                                         |           |                |               |                                                                                                    | Komputer<br>Laptop<br>HP | 1 Hari    | Serttifikat   |            |
| 6  | Pelaporan hasil pemira ke Dirmawa.                                                                                                    |           |                |               | <ul> <li>▶</li> <li>▶</li></ul> | Komputer<br>Laptop       | 1 Hari    | Data          |            |

# 1.2 SOP PANDUAN TEKNIS PENETAPAN WISUDAWAN TERBAIK DAN BERPRESTASI

# PANDUAN TEKNIS PENETAPAN WISUDAWAN TERBAIK DAN BERPRESTASI FAKULTAS EKONOMI DAN BISNIS UNIVERSITAS AIRLANGGA

| NO | URAIAN KEGIATAN                                                                                                    | UNIT TERKAIT                                                                                             |
|----|----------------------------------------------------------------------------------------------------|----------------------------------------------------------------------------------------------------|
|    |                                                                                                    |                                                                                                    |
| 1. | Petugas merekap dan memfilter data calon wisudawan dari laman<br>cyercampus.unair.ac.id meliputi data IPK, TOEFL, SKP, Kejuaraan, Tgl<br>Masuk, Tgl Lulus/Yudisium, dan Masa Studi              | Petugas Akademik dan<br>Kemahasiswaan                                                                    |
| 2. | Seleksi kandidat Wisudawan Terbaik dan Berprestasi                                                                                                    | Petugas Akademik dan<br>Kemahasiswaan,<br>Ksb Akademik &<br>Kemahasiswaan, KTU,<br>Staf Wadek I, Wadek I |
| 3. | Pimpinan mengadakan rapat penetapan Wisudawan Terbaik dan<br>Berprestasi berpegang pada Buku Pedoman Pendidikan Universitas<br>Airlangga yang berlaku (PR nomor 27 tahun 2018 Bab XVI Pasal 43) | Dekan, Wadek I, Staf<br>Wadek I, KTU, Ksb<br>Akademik, Ksb<br>Kemahasiswaan                              |
| 4. | Petugas menghubungi Wisudawan Prester untuk melengkapi<br>dokumen                                                                                                    | Petugas Akademik dan<br>Kemahasiswaan,<br>Wisudawan Prester                                              |
| 5. | Petugas membuat Berita acara penetapan wisudawan prester dan mengirim ke Direktorat Pendidikan                                                                                                  | Petugas Akademik dan<br>Kemahasiswaan,<br>Dirdik                                                         |

|                                    | NO. SOP         | -                                                                  |
|------------------------------------|-----------------|--------------------------------------------------------------------|
|                                    | TGL. PEMBUATAN  | 21 April 2021                                                      |
|                                    | TGL. REVISI     | -                                                                  |
|                                    | TGL. EFEKTIF    | 1 Mei 2021                                                         |
|                                    | DISAHKAN OLEH : | Dekan,                                                             |
| Fakultas Ekonomi dan Bisnis        |                 |                                                                    |
| UNIVERSITAS AIRLANGGA              |                 |                                                                    |
| Standard Operating Procedure (SOP) |                 | Prof. Dr. Dian Agustia, SE., M.Si., Ak.<br>NIP. 196108201989022001 |
| Bidang Akademik dan Kemahasiswaan  | JUDUL SOP       | Prosedur Penetapan Wisudawan Terbaik dan Berprestasi               |
|                                    |                 |                                                                    |

| KUALIFIKASI PELAKSANA                                                                                                    |  |  |  |  |  |
|----------------------------------------------------------------------------------------------------|--|--|--|--|--|
| <ol> <li>SMA/D3/S1</li> <li>Menguasai komputer</li> <li>Menguasai Cybercampus</li> <li>Memiliki kemampuan pengolahan data sederhana</li> <li>Mengetahui tugas dan fungsi system dan prosedur akademik dan kemahasiswaan</li> <li>Mengetahui tugas dan fungsi mekanisme membuat laporan</li> </ol> |  |  |  |  |  |
| PERALATAN/PERLENGKAPAN                                                                                                    |  |  |  |  |  |
| 1. Komputer                                                                                                    |  |  |  |  |  |
| 2. Printer                                                                                                    |  |  |  |  |  |
| 3. ATK                                                                                                    |  |  |  |  |  |
| 4. Cybercampus                                                                                                    |  |  |  |  |  |
| 5. Jaringan Internet                                                                                                    |  |  |  |  |  |
|                                                                                                    |  |  |  |  |  |
|                                                                                                    |  |  |  |  |  |
| PENCATATAN                                                                                                    |  |  |  |  |  |
| 1. File tersimpan dalam komputer                                                                                                    |  |  |  |  |  |
| 1 2. Arsip Dokumen                                                                                                    |  |  |  |  |  |
|                                                                                                    |  |  |  |  |  |
|                                                                                                    |  |  |  |  |  |
|                                                                                                    |  |  |  |  |  |
|                                                                                                    |  |  |  |  |  |
|                                                                                                    |  |  |  |  |  |

#### DIAGRAM ALIR PENETAPAN WISUDAWAN TERBAIK DAN BERPRESTASI FAKULTAS EKONOMI DAN BISNIS UNIVERSITAS AIRLANGGA

| No | Kegiatan                                                                                                    |                          |                       |                      | -   | Pelaksana     |          |       |        | Mutu Baku                                                                                                 |        |                                                  | Ket |
|----|----------------------------------------------------------------------------------------------------|--------------------------|-----------------------|----------------------|-----|---------------|----------|-------|--------|----------------------------------------------------------------------------------------------------|--------|--------------------------------------------------|-----|
|    |                                                                                                    | Wisuda<br>wan<br>Prester | Ptgs<br>Akd &<br>Mawa | Ksb<br>Akd &<br>Mawa | KTU | Staf<br>Wdk I | Wdk<br>I | Dekan | Dirdik | Kelengkapan                                                                                               | Waktu  | Output                                           |     |
| 1  | Petugas merekap dan<br>memfilter data calon<br>wisudawan dari laman<br>cyercampus.unair.ac.id<br>meliputi data IPK, TOEFL, SKP,<br>Kejuaraan, Tanggal Masuk, Tgl<br>Lulus/Yudisium, dan Masa<br>Studi                    |                          | •                     |                      |     |               |          |       |        | - Komputer<br>- Jaringan<br>Internet<br>- Cyber<br>campus                                                 | 1 hari | Data<br>Wisuda<br>wan                            |     |
| 2  | Seleksi kandidat wisudawan<br>prester                                                                                                    |                          |                       |                      |     | •             |          |       |        | - Data<br>Wisudawan<br>- Buku<br>Pedoman<br>Pendidikan<br>Universitas<br>Airlangga                        | 2 hari | Data<br>kandid<br>at<br>Wisuda<br>wan<br>Prester |     |
| 3  | Pimpinan mengadakan rapat<br>penetapan Wisudawan Terbaik<br>dan Berprestasi (Prester)<br>berpegang pada Buku<br>Pedoman Pendidikan<br>Universitas Airlangga yang<br>berlaku (PR nomor 27 tahun<br>2018 Bab XVI Pasal 43) |                          |                       |                      |     |               |          |       |        | - Data<br>kandidat<br>Wisudawan<br>Prester<br>- Buku<br>Pedoman<br>Pendidikan<br>Universitas<br>Airlangga | 1 hari | Wisuda<br>wan<br>Prester                         |     |
| 4  | Petugas menghubungi<br>Wisudawan Prester untuk<br>melengkapi dokumen                                                                                                    |                          |                       |                      |     |               |          |       |        | - Data<br>Wisudawan<br>Prester<br>- Dokumen<br>Pelengkap<br>Wisudawan<br>Prester                          | 2 hari | Berita<br>Acara                                  |     |
| 5  | Petugas membuat Berita acara<br>penetapan wisudawan prester<br>dan mengirim ke Direktorat<br>Pendidikan                                                                                                    |                          | -                     |                      |     |               |          |       |        | Wisudawan<br>Prester                                                                                      | 1 hari | Wisuda<br>wan<br>Prester                         |     |

#### **1.3 SOP PANDUAN TEKNIS PENGAJUAN BEASISWA**

# PANDUAN TEKNIS PENGAJUAN BEASISWA FAKULTAS EKONOMI DAN BISNIS UNIVERSITAS AIRLANGGA

| NO  | URAIAN KEGIATAN                                                                                     | UNIT TERKAIT                |
|-----|----------------------------------------------------------------------------------------------------|-----------------------------|
| 1.  | Donatur/Pemberi Beasiswa mengirim surat penerimaan beasiswa ke<br>Dirmawa                           | Donatur, Dirmawa            |
| 2.  | Dirmawa mengirim surat pemberitahuan ke Wadek I                                                     | Dirmawa, Wadek I            |
| 3.  | Wadek I disposisi surat ke Kemahasiswaan                                                            | Wadek I,<br>Kemahasiswaan   |
| 4.  | Kemahasiswaan mengumumkan ke Mahasiswa                                                              | Kemahasiswaan,<br>Mahasiswa |
| 5.  | Mahasiswa login dan mengisi biodata di laman mawa.feb.unair.ac.id<br>Username : nim, Password : nim | Mahasiswa                   |
| 6.  | Mahasiswa Registrasi dan mengirimkan berkas pengajuan Beasiswa                                      | Mahasiswa                   |
| 7.  | Petugas login ke laman mawa.feb.unair.ac.id dan memverifikasi berkas<br>Pengajuan Beasiswa          | Petugas<br>Kemahasiswaan    |
| 8.  | Petugas mengirimkan data mahasiswa dilengkapi dengan berkas<br>pengajuan beasiswa ke Dirmawa        | Petugas<br>Kemahasiswaan    |
| 9.  | Dirmawa memproses semua berkas pengajuan beasiswa ke Pemberi<br>Beasiswa                            | Dirmawa                     |
| 10. | Pemberi Beasiswa menyeleksi berkas pengajuan beasiswa                                               | Donatur/Pemberi<br>Beasiswa |
| 11. | Pemberi Beasiswa menginfokan ke Dirmawa daftar mahasiswa yang<br>lolos/diterima beasiswanya         | Donatur/Pemberi<br>Beasiswa |
| 12. | Dirmawa menginfokan ke Fakultas Daftar Mahasiswa yang<br>lolos/diterima beasiswanya                 | Dirmawa                     |
| 13. | Petugas menginfokan Daftar Mahasiswa yang lolos/ diterima ke<br>Mahasiswa Penerima beasiswa         | Petugas<br>Kemahasiswaan    |

|                                                                                                    | NO. SOP         | -                                       |
|----------------------------------------------------------------------------------------------------|-----------------|-----------------------------------------|
| A DECEMBER OF A DECEMBER OF A | TGL. PEMBUATAN  | 21 April 2021                           |
|                                                                                                    | TGL. REVISI     | -                                       |
|                                                                                                    | TGL. EFEKTIF    | 1 Mei 2021                              |
|                                                                                                    | DISAHKAN OLEH : | Dekan,                                  |
| Fakultas Ekonomi dan Bisnis                                                                                                    |                 |                                         |
| UNIVERSITAS AIRLANGGA                                                                                                    |                 |                                         |
|                                                                                                    |                 | Prof. Dr. Dian Agustia, SE., M.Si., Ak. |
| Standard Operating Procedure (SOP)                                                                                                    |                 | NIP. 196108201989022001                 |
| Bidang Akademik dan Kemahasiswaan                                                                                                    | JUDUL SOP       | Prosedur Pengajuan Beasiswa             |
|                                                                                                    |                 |                                         |

| DASAR HUKUM                    | KUALIFIKASI PELAKSANA                                                          |  |  |  |  |  |
|--------------------------------|--------------------------------------------------------------------------------|--|--|--|--|--|
| 4. Undang-Undang No 12 tahun   | 7. SMA/D3/S1                                                                   |  |  |  |  |  |
| 2012 tentang Pendidikan Tinggi | 8. Menguasai komputer                                                          |  |  |  |  |  |
| 5. Peraturan Pemerintah No 30  | 9. Menguasai cybercampusunair.ac.id                                            |  |  |  |  |  |
| tahun 2014 tentang Statuta     | 10. Menguasai mawa.feb.unair.ac.id                                             |  |  |  |  |  |
| Universitas Airlangga          | 11. Memiliki kemampuan mengelola email                                         |  |  |  |  |  |
| 6. Buku Pedoman Pendidikan     | 12. Memiliki kemampuan pengolahan data sederhana                               |  |  |  |  |  |
| Universitas Airlangga          | 13. Mengetahui tugas dan fungsi system dan prosedur akademik dan kemahasiswaan |  |  |  |  |  |
| 7. Buku Panduan SKP            | 14. Mengetahui tugas dan fungsi mekanisme membuat laporan                      |  |  |  |  |  |
| DırmawaUnaır                   |                                                                                |  |  |  |  |  |
|                                |                                                                                |  |  |  |  |  |
|                                |                                                                                |  |  |  |  |  |
| KETERKAITAN                    | PERALATAN/PERLENGKAPAN                                                         |  |  |  |  |  |
| 7. Mahasiswa                   | 6. Komputer                                                                    |  |  |  |  |  |
| 8 Kemahasiswaan                | 7 Printer                                                                      |  |  |  |  |  |
| 9 Wadek I                      |                                                                                |  |  |  |  |  |
| 10 Dirmaya                     | 0. autoreempus uneir ee id                                                     |  |  |  |  |  |
| 10. Difinawa                   | 9. cybercampus.unar.ac.id                                                      |  |  |  |  |  |
| 11. Donatur                    | 10. mawa.feb.unair.ac.id                                                       |  |  |  |  |  |
|                                | 11. Email                                                                      |  |  |  |  |  |
|                                | 12. Jaringan Internet                                                          |  |  |  |  |  |
|                                | 13. HP /Telepon                                                                |  |  |  |  |  |
|                                |                                                                                |  |  |  |  |  |
| PERINGATAN                     | PENCATATAN                                                                     |  |  |  |  |  |
| 1.                             | 1. File tersimpan dalam komputer                                               |  |  |  |  |  |
|                                | 2. File tersimpan di email                                                     |  |  |  |  |  |
|                                |                                                                                |  |  |  |  |  |
|                                |                                                                                |  |  |  |  |  |
|                                |                                                                                |  |  |  |  |  |
|                                |                                                                                |  |  |  |  |  |
|                                |                                                                                |  |  |  |  |  |

# DIAGRAM ALIR PENGAJUAN BEASISWA FAKULTAS EKONOMI DAN BISNIS UNIVERSITAS AIRLANGGA

| No | Kegiatan                                                                                            |           |                   | Pelal   | ksana   |         | Mutu B                                                                                                    | aku       |                                                  | Ket |
|----|----------------------------------------------------------------------------------------------------|-----------|-------------------|---------|---------|---------|----------------------------------------------------------------------------------------------------|-----------|--------------------------------------------------|-----|
|    |                                                                                                    | Mahasiswa | Kemahas<br>iswaan | Wadek I | Dirmawa | Donatur | Kelengkapan                                                                                                    | Wak<br>tu | Output                                           |     |
| 1  | Donatur/Pemberi Beasiswa<br>mengirim surat beasiswa ke<br>Dirmawa                                   |           |                   |         |         |         | - Komputer<br>- Jaringan Internet<br>- Email                                                                                     | 1<br>Jam  | Surat<br>Pemberia<br>n<br>Beasiswa               |     |
| 2  | Dirmawa mengirim surat<br>pemberitahuan ke Wadek I                                                  |           |                   |         |         |         | - Komputer<br>- Jaringan Internet<br>- HP                                                                                        | 1<br>Jam  | - Data<br>Permohon<br>an Surat<br>Keteranga<br>n |     |
| 3  | Wadek I disposisi surat ke<br>Kemahasiswaan                                                         |           |                   |         |         |         | - Dokumen Surat<br>-ATK<br>-HP                                                                                                   | 1<br>Jam  | Login                                            |     |
| 4  | Kemahasiswaan<br>mengumumkan ke Mahasiswa                                                           |           |                   |         |         |         | -Komputer<br>- Jaringan Internet<br>- HP<br>-Papan Pengumuman                                                                    | 1<br>Jam  | Pengumu<br>man                                   |     |
| 5  | Mahasiswa login dan mengisi<br>biodata di laman<br>mawa.feb.unair.ac.id                             |           |                   |         |         |         | - Komputer<br>- Jaringan Internet<br>- mawa.feb.unair.ac.id<br>-Username &<br>password                                           | 1<br>Jam  | Data<br>Mahasisw<br>a                            |     |
| 6  | Mahasiswa Registrasi dan<br>mengirimkan berkas pengajuan<br>Beasiswa                                |           |                   |         |         |         | - Komputer<br>- Jaringan Internet<br>- mawa.feb.unair.ac.id<br>- KTM<br>-KTP<br>-Slip Gaji Orang Tua<br>-Email<br>-BerkasDokumen | 1<br>Jam  | - Data<br>Permohon<br>an Surat<br>Keteranga<br>n |     |
| 7  | Petugas login ke laman<br>mawa.feb.unair.ac.id dan<br>mengecek jenis permohonan<br>Surat Keterangan |           | •                 |         |         |         | - Komputer<br>- Jaringan Internet<br>- mawa.feb.unair.ac.id                                                                      | 1<br>Jam  | Login                                            |     |

## DIAGRAM ALIR PENGAJUAN BEASISWA FAKULTAS EKONOMI DAN BISNIS UNIVERSITAS AIRLANGGA

| No | Kegiatan                                                                                           |           | Pelaksana         |         |         |         | Mutu Baku                                          |        |                                                      |  |
|----|----------------------------------------------------------------------------------------------------|-----------|-------------------|---------|---------|---------|----------------------------------------------------|--------|------------------------------------------------------|--|
|    |                                                                                                    | Mahasiswa | Kemahas<br>iswaan | Wadek I | Dirmawa | Donatur | Kelengkapan                                        | Waktu  | Output                                               |  |
| 8  | Petugas mengirimkan data<br>mahasiswa dilengkapi dengan<br>berkas pengajuan beasiswa ke<br>Dirmawa |           |                   |         |         |         | -Komputer<br>-Koneksi Internet<br>-Berkas Dokumen  | 1 hari | -Daftar<br>Pelamar<br>Beasiswa<br>-Berkas<br>Dokumen |  |
| 9  | Dirmawa memproses semua<br>berkas pengajuan beasiswa ke<br>Pemberi Beasiswa                        |           |                   |         | -       | •       | - Komputer<br>-Koneksi Internet<br>-Berkas Dokumen | 1 hari | Daftar<br>Pelamar<br>Beasiswa                        |  |
| 10 | Pemberi Beasiswa menyeleksi<br>berkas pengajuan beasiswa                                           |           |                   |         |         |         | - Komputer<br>-Koneksi Internet<br>-Berkas Dokumen | 1 hari | Penerima<br>Beasiswa                                 |  |
| 11 | Pemberi Beasiswa<br>menginfokan ke Dirmawa<br>daftar mahasiswa yang<br>lolos/diterima beasiswanya  |           |                   |         |         |         | Komputer<br>-Koneksi Internet<br>-Dokumen          | 1 Jam  | Daftar<br>Penerima<br>Beasiswa                       |  |
| 12 | Dirmawa menginfokan ke<br>Wadek I Daftar Mahasiswa<br>yang lolos/diterima<br>beasiswanya           |           |                   |         |         |         | Komputer<br>-Koneksi Internet<br>-Dokumen          | 1 Jam  | Daftar<br>Penerima<br>Beasiswa                       |  |
| 13 | Petugas menginfokan Daftar<br>Mahasiswa yang lolos/<br>diterima ke Mahasiswa<br>Penerima beasiswa  |           |                   |         |         |         | Komputer<br>-Koneksi Internet<br>-Dokumen          | 1 Jam  | Daftar<br>Penerima<br>Beasiswa                       |  |

#### **1.4 SOP PANDUAN TEKNIS PERMOHONAN SURAT KETERANGAN**

### PANDUAN TEKNIS PERMOHONAN SURAT KETERANGAN FAKULTAS EKONOMI DAN BISNIS UNIVERSITAS AIRLANGGA

| NO | URAIAN KEGIATAN                                                                                                    | UNIT TERKAIT             |
|----|----------------------------------------------------------------------------------------------------|--------------------------|
| 1. | Mahasiswa login ke laman mawa.feb.unair.ac.id<br>Username : nim<br>Password : nim                                                                                                    | Mahasiswa                |
| 2. | <ul> <li>Mahasiswa mengisi biodata dan jenis surat permohonan yang diminta di<br/>laman mawa.feb.unair.ac.id</li> <li>Meliputi : <ul> <li>Surat Keterangan Mahasiswa Aktif</li> <li>Surat Keterangan Pengajuan Beasiswa</li> <li>Surat Keterangan Pengurusan BPJS</li> <li>Surat Keterangan Perpanjangan BPJS</li> <li>Surat Keterangan Tunjangan Gaji Orang Tua</li> <li>Surat Keterangan Mahasiswa Exchange/Outbound</li> <li>Surat Keterangan untuk mengurus Pembuatan Paspor</li> <li>Surat Keterangan untuk mengurus pembuatan Visa</li> <li>Surat Keterangan untuk mengurus perpanjangan Visa</li> <li>dll terkait bidang kemahasiswaan</li> </ul> </li> </ul> | Mahasiswa                |
| 3. | Petugas login ke laman mawa.feb.unair.ac.id dan mengecek jenis permohonan Surat Keterangan                                                                                                    | Petugas<br>Kemahasiswaan |
| 4. | Petugas login ke ult.unair.ac.id/ais dan memproses surat Keterangan<br>yang diminta mahasiswa                                                                                                    | Petugas<br>Kemahasiswaan |
| 5. | Petugas login email <u>mawa@feb.unair.ac.id</u> dan mengirim Surat<br>Keterangan yang diminta mahasiswa melalui Email Mahasiswa atau<br>melalui WA                                                                                                    | Petugas<br>Kemahasiswaan |

|                                    | NO. SOP         | -                                       |
|------------------------------------|-----------------|-----------------------------------------|
| <b>BEEK</b>                        | TGL. PEMBUATAN  | 21 April 2021                           |
|                                    | TGL. REVISI     | -                                       |
|                                    | TGL. EFEKTIF    | 1 Mei 2021                              |
|                                    | DISAHKAN OLEH : | Dekan,                                  |
| Fakultas Ekonomi dan Bisnis        |                 |                                         |
| UNIVERSITAS AIRLANGGA              |                 |                                         |
|                                    |                 | Prof. Dr. Dian Agustia, SE., M.Si., Ak. |
| Standard Operating Procedure (SOP) |                 | NIP. 196108201989022001                 |
| Bidang Akademik dan Kemahasiswaan  | JUDUL SOP       | Prosedur Permohonan Surat Keterangan    |
|                                    |                 |                                         |

| DASAR HUKUM                    | KUALIFIKASI PELAKSANA                                                          |
|--------------------------------|--------------------------------------------------------------------------------|
| 8. Undang-Undang No 12 tahun   | 15. SMA/D3/S1                                                                  |
| 2012 tentang Pendidikan Tinggi | 16. Menguasai komputer                                                         |
| 9. Peraturan Pemerintah No 30  | 17. Menguasai cybercampusunair.ac.id                                           |
| tahun 2014 tentang Statuta     | 18. Menguasai mawa.feb.unair.ac.id                                             |
| Universitas Airlangga          | 19. Menguasai ult.unair.ac.id/ais                                              |
| 10. Buku Pedoman Pendidikan    | 20. Memiliki kemampuan pengolahan data sederhana                               |
| Universitas Airlangga          | 21. Mengetahui tugas dan fungsi system dan prosedur akademik dan kemahasiswaan |
| 11. Buku Panduan SKP           | 22. Mengetahui tugas dan fungsi mekanisme membuat laporan                      |
| DirmawaUnair                   |                                                                                |
|                                |                                                                                |
|                                |                                                                                |
| KETERKAITAN                    | PERALATAN/PERLENGKAPAN                                                         |
| 12. Mahasiswa                  | 14. Komputer                                                                   |
| 13. Kemahasiswaan              | 15. Printer                                                                    |
|                                | 16. ATK                                                                        |
|                                | 17. cybercampus.unair.ac.id                                                    |
|                                | 18. mawa.feb.unair.ac.id                                                       |
|                                | 19. ult.unair.ac.id/ais                                                        |
|                                | 20. Email                                                                      |
|                                | 21. Jaringan Internet                                                          |
|                                | 22. HP /Telepon                                                                |
|                                |                                                                                |
| PERINGATAN                     | PENCATATAN                                                                     |
| 2.                             | 1. File tersimpan dalam komputer                                               |
|                                | 2. File tersimpan di email                                                     |
|                                |                                                                                |
|                                |                                                                                |
|                                |                                                                                |
|                                |                                                                                |
|                                |                                                                                |

# DIAGRAM ALIR PERMOHONAN SURAT KETERANGAN FAKULTAS EKONOMI DAN BISNIS UNIVERSITAS AIRLANGGA

| No | Kegiatan                                                                                                    | Pelaksana |                 |         | Mutu Baku                                                                                                    |       |                                             |  |
|----|----------------------------------------------------------------------------------------------------|-----------|-----------------|---------|----------------------------------------------------------------------------------------------------|-------|---------------------------------------------|--|
|    |                                                                                                    | Mahasiswa | Petugas<br>Mawa | Sarpras | Kelengkapan                                                                                                    | Waktu | Output                                      |  |
| 1  | Mahasiswa login dan mengisi biodata di laman<br>mawa.feb.unair.ac.id                                                                                                    |           |                 |         | - Komputer<br>- Jaringan Internet<br>- mawa.feb.unair.ac.id<br>-Username &<br>password                                    | 1 Jam | Data<br>Mahasiswa                           |  |
| 2  | <ul> <li>Mahasiswa mengisi biodata dan jenis surat<br/>permohonan yang diminta di laman<br/>mawa.feb.unair.ac.id</li> <li>Meliputi : <ul> <li>Surat Keterangan Mahasiswa Aktif</li> <li>Surat Keterangan Pengajuan<br/>Beasiswa</li> <li>Surat Keterangan Pengurusan BPJS</li> <li>Surat Keterangan Perpanjangan BPJS</li> <li>Surat Keterangan Kehilangan ke<br/>kantor Polisi</li> <li>Surat Keterangan Tunjangan Gaji<br/>Orang Tua</li> <li>Surat Keterangan untuk mengurus<br/>Pembuatan Paspor</li> <li>Surat Keterangan untuk mengurus<br/>pembuatan Visa</li> <li>Surat Keterangan untuk mengurus<br/>pembuatan Visa</li> <li>Surat Keterangan untuk mengurus<br/>perpanjangan Visa</li> <li>dll terkait bidang kemahasiswaan</li> </ul> </li> </ul> |           |                 |         | - Komputer<br>- Jaringan Internet<br>- mawa.feb.unair.ac.id<br>- KTM<br>-KTP<br>-Slip Gaji Orang Tua<br>-LOA<br>-Beasiswa | 1 Jam | - Data<br>Permohonan<br>Surat<br>Keterangan |  |
| 3  | Petugas login ke laman mawa.feb.unair.ac.id<br>dan mengecek jenis permohonan Surat<br>Keterangan                                                                                                    |           |                 |         | - Komputer<br>- Jaringan Internet<br>- mawa.feb.unair.ac.id                                                               | 1 Jam | Login                                       |  |

# DIAGRAM ALIR PEERMOHONAN SURAT KETERANGAN FAKULTAS EKONOMI DAN BISNIS UNIVERSITAS AIRLANGGA

| No | Kegiatan                                                                                                    | Pelaksana |                 |         | Mutu Baku                                                                 |               |                           | Ket |
|----|----------------------------------------------------------------------------------------------------|-----------|-----------------|---------|---------------------------------------------------------------------------|---------------|---------------------------|-----|
|    |                                                                                                    | Mahasiswa | Petugas<br>Mawa | Sarpras | Kelengkapan                                                               | Waktu         | Output                    |     |
| 4  | Petugas login ke ult.unair.ac.id/ais dan<br>memproses surat Keterangan yang diminta<br>mahasiswa                                                      |           | ↓               |         | - Komputer<br>- Jaringan Internet<br>- ult.unair.ac.id/ais<br>-HP/Telepon | 1 – 3<br>hari | - Surat<br>Keterangan     |     |
| 5  | Petugas login email <u>mawa@feb.unair.ac.id</u> dan<br>mengirim Surat Keterangan yang diminta<br>mahasiswa melalui Email Mahasiswa atau<br>melalui WA |           |                 |         | -Komputer<br>- Jaringan Internet<br>-Email<br>- HP/Telepon                | 1 Jam         | -File Surat<br>Keterangan |     |

#### **1.5 SOP PANDUAN TEKNIS VALIDASI SKP**

# PANDUAN TEKNIS VALIDASI SKP FAKULTAS EKONOMI DAN BISNIS UNIVERSITAS AIRLANGGA

| NO | URAIAN KEGIATAN                                                                                                    | UNIT TERKAIT                              |
|----|----------------------------------------------------------------------------------------------------|-------------------------------------------|
| 1. | <ul> <li>Mahasiswa login ke laman cybercampus.unair.ac.id, klik menu</li> <li>Kemahasiswaan</li> <li>Pilih menu : <ul> <li>Input KRP (Kartu Rencana Prestasi) berdasar data per semester</li> <li>Lihat KHP (Kartu Hasil Prestasi)</li> <li>Lihat TKM (Transkrip Kegiatan Mahasiswa)</li> <li>Upload Bukti Sertifikat dalam bentuk *.pdf (Format Nama File :<br/>SKP_Nama_Nim_Prodi_NoHP_Judul Kegiatan.pdf)</li> </ul> </li> </ul> | Mahasiswa                                 |
| 2. | <ul> <li>Bagi mahasiswa tingkat akhir yang akan maju sidang skripsi, login ke<br/>laman sopp.feb.unair.ac.id , klik menu Registrasi</li> <li>Staf prodi akan melakukan approval di laman sopp.feb.unair.ac.id</li> <li>Mahasiswa login ke laman sopp.feb.unair.ac.id untuk permohonan<br/>validasi SKP</li> <li>Username : nim</li> <li>Password : nim</li> </ul>                                                                   | Mahasiswa<br>Tingkat Akhir,<br>Staf Prodi |
| 3. | Mahasiswa login di laman mawa.feb.unair.ac.id kemudian mengisi<br>Permohonan Validasi SKP<br>Username : nim<br>Password : nim                                                                                                    | Mahasiswa                                 |
| 4. | Petugas login ke laman mawa.feb.unair.ac.id dan mengecek permohonan Validasi SKP                                                                                                    | Petugas<br>Kemahasiswaan                  |
| 5. | Petugas login ke laman cybercampus.unair.ac.id - Menu Kemahasiswaan<br>– Klik Kredit Prestasi – Klik Masuk ke Admin SKP – Klik Input Revisi TKM –<br>Klik Lihat TKM – Klik Cetak TKM                                                                                                    | Petugas<br>Kemahasiswaan                  |
| 6. | Petugas login ke laman sopp.feb.unair.ac.id menu kemahasiswaan dan<br>Input Total SKP Mahasiswa                                                                                                    | Petugas<br>Kemahasiswaan                  |
| 7. | Petugas login email <u>mawa@feb.unair.ac.id</u> dan mengirim hasil Validasi<br>SKP mahasiswa melalui Email Mahasiswa atau WA                                                                                                    | Petugas<br>Kemahasiswaan                  |

|                                    | NO. SOP         | -                                       |
|------------------------------------|-----------------|-----------------------------------------|
| <b>BUECK</b>                       | TGL. PEMBUATAN  | 21 April 2021                           |
|                                    | TGL. REVISI     | -                                       |
|                                    | TGL. EFEKTIF    | 1 Mei 2021                              |
|                                    | DISAHKAN OLEH : | Dekan,                                  |
| Fakultas Ekonomi dan Bisnis        |                 |                                         |
| UNIVERSITAS AIRLANGGA              |                 |                                         |
|                                    |                 | Prof. Dr. Dian Agustia, SE., M.Si., Ak. |
| Standard Operating Procedure (SOP) |                 | NIP. 196108201989022001                 |
| Bidang Akademik dan Kemahasiswaan  | JUDUL SOP       | Prosedur Permohonan Validasi SKP        |
|                                    |                 |                                         |

| DASAR HUKUM                         | KUALIFIKASI PELAKSANA                                                          |
|-------------------------------------|--------------------------------------------------------------------------------|
| 12. Undang-Undang No 12 tahun       | 23. SMA/D3/S1                                                                  |
| 2012 tentang Pendidikan Tinggi      | 24. Menguasai komputer                                                         |
| 13. Peraturan Pemerintah No 30      | 25. Menguasai cybercampusunair.ac.id                                           |
| tahun 2014 tentang Statuta          | 26. Menguasai mawa.feb.unair.ac.id                                             |
| Universitas Airlangga               | 27. Menguasai ult.unair.ac.id/ais                                              |
| 14. Buku Pedoman Pendidikan         | 28. Memiliki kemampuan pengolahan data sederhana                               |
| Universitas Airlangga               | 29. Mengetahui tugas dan fungsi system dan prosedur akademik dan kemahasiswaan |
| 15. Pedoman Pelaksanaan SKP         | 30. Mengetahui tugas dan fungsi mekanisme membuat laporan                      |
| Dirmawa Unair                       |                                                                                |
|                                     |                                                                                |
|                                     |                                                                                |
| KETERKAITAN                         | PERALATAN/PERLENGKAPAN                                                         |
| 14. Mahasiswa                       | 23. Komputer                                                                   |
| 15. Kemahasiswaan                   | 24. Printer                                                                    |
| 16. Staf Prodi                      | 25. ATK                                                                        |
|                                     | 26. cybercampus.unair.ac.id                                                    |
|                                     | 27. mawa.feb.unair.ac.id                                                       |
|                                     | 28. sopp.feb.unair.ac.id                                                       |
|                                     | 29. Email                                                                      |
|                                     | 30. Jaringan Internet                                                          |
|                                     | 31. HP /Telepon                                                                |
|                                     |                                                                                |
| PERINGATAN                          | PENCATATAN                                                                     |
| 3. Validasi SKP harus sesuai dengan | 1. File tersimpan dalam komputer                                               |
| Buku Panduan SKP Dirmawa Unair      | 2. File tersimpan di email                                                     |
| yang Uchaku                         |                                                                                |
|                                     |                                                                                |
|                                     |                                                                                |
|                                     |                                                                                |
|                                     | 1                                                                              |

# DIAGRAM ALIR PERMOHONAN SURAT KETERANGAN FAKULTAS EKONOMI DAN BISNIS UNIVERSITAS AIRLANGGA

| No | Kegiatan                                                                                                    | Staf      |                 |                  | Mutu Baku                                                                                                    |               |                                                       | Ket |
|----|----------------------------------------------------------------------------------------------------|-----------|-----------------|------------------|----------------------------------------------------------------------------------------------------|---------------|-------------------------------------------------------|-----|
|    |                                                                                                    | Mahasiswa | Petugas<br>Mawa | Petugas<br>Prodi | Kelengkapan                                                                                                    | Wakt<br>u     | Output                                                |     |
| 1  | Mahasiswa login ke laman<br>cybercampus.unair.ac.id, klik menu<br>Kemahasiswaan<br>Pilih menu :<br>- Input KRP (Kartu Rencana Prestasi) berdasar<br>data per semester<br>- Lihat KHP (Kartu Hasil Prestasi)<br>- Lihat TKM (Transkrip Kegiatan Mahasiswa)<br>- Upload Bukti Sertifikat dalam bentuk *.pdf<br>(Format Nama File :<br>SKP_Nama_Nim_Prodi_NOHP_Judul<br>Kegiatan.pdf) |           |                 |                  | - Komputer<br>- Jaringan Internet<br>- cybercampus.unair.ac.id<br>-Username & password<br>-File Sertifikat format *.pdf | 1 Jam         | Sertifik<br>at<br>teruplo<br>ad di<br>cyberca<br>mpus |     |
| 2  | Bagi mahasiswa tingkat akhir yang akan maju<br>sidang skripsi, login ke laman sopp.feb.unair.ac.id<br>, klik menu Registrasi<br>- Staf prodi akan melakukan approval di laman<br>sopp.feb.unair.ac.id                                                                                                    |           |                 |                  | - Komputer<br>- Jaringan Internet<br>- sopp.feb.unair.ac.id                                                             | 1 Jam         | -<br>Registr<br>asi<br>sopp.fe<br>b.unair.<br>ac.id   |     |
|    | - Mahasiswa login ke laman sopp.feb.unair.ac.id<br>untuk permohonan validasi SKP<br>Username : nim<br>Password : nim                                                                                                    |           |                 |                  | - Komputer<br>- Jaringan Internet<br>- sopp.feb.unair.ac.id                                                             | 1 Jam         | -<br>LoPer<br>mohon<br>an<br>Validas<br>i             |     |
| 3  | Mahasiswa login di laman mawa.feb.unair.ac.id<br>kemudian mengisi Permohonan Validasi SKP<br>Username : nim<br>Password : nim                                                                                                    |           |                 |                  | - Komputer<br>- Jaringan Internet<br>- mawa.feb.unair.ac.id                                                             | 1 Jam         | LPerm<br>ohonan<br>Validas<br>i                       |     |
| 4  | Petugas login ke laman mawa.feb.unair.ac.id dan<br>mengecek permohonan Validasi SKP                                                                                                    |           |                 |                  | - Komputer<br>- Jaringan Internet<br>- mawa.feb.unair.ac.id                                                             | 1 Jam         | Login<br>mawa.f<br>eb.unai<br>r.ac.id                 |     |
| 5  | Petugas login ke laman cybercampus.unair.ac.id -<br>Menu Kemahasiswaan – Klik Kredit Prestasi – Klik<br>Masuk ke Admin SKP – Klik Input Revisi TKM – Klik<br>Lihat TKM – Klik Cetak TKM                                                                                                    |           |                 |                  | -Komputer<br>- Jaringan Internet<br>- cybercampus.unair.ac.id<br>-printer<br>scanner                                    | 1 – 3<br>Hari | Login<br>cyberca<br>mpus.u<br>nair.ac.<br>id          |     |
| 6  | Petugas login ke laman sopp.feb.unair.ac.id menu<br>kemahasiswaan dan Input Total SKP Mahasiswa                                                                                                    |           |                 |                  | Komputer<br>- Jaringan Internet<br>- sopp.feb.unair.ac.id                                                               | 1 Jam         | Login<br>sopp.fe<br>b.unair.<br>ac.id                 |     |
| 7  | Petugas login email <u>mawa@feb.unair.ac.id</u> dan<br>mengirim hasil Validasi SKP mahasiswa melalui<br>Email Mahasiswa atau WA                                                                                                    |           |                 |                  | -Komputer<br>- Jaringan Internet<br>-Email                                                                              | 1 Jam         | File<br>TKM                                           |     |